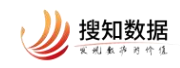

# 第七届"搜知杯" 全国财经高校信息素养大赛 参赛指南 (参赛学生版)

北京搜知数据科技有限公司

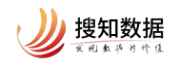

# 一、登录认证及修改信息

## (一) 未注册用户登录及认证

未注册用户可通过申请试用和 IP 登录后个人登录两种方式进行账号注册并 认证。

#### 1.申请试用及认证

点击首页右上角"登录",进入登录页。

| 知圖            | 信息素养 > 学研       | 中心 ~ 医情视界 ~                                                                                                    | ○搜索                                                           | 🖸 创作 登录                   |           |   |
|---------------|-----------------|----------------------------------------------------------------------------------------------------|---------------------------------------------------------------|---------------------------|-----------|---|
| •             | 2025 <b>4</b>   | ※         ※         ※         ※         ※         ※         ※         ※         ※         ※         ※         ※         ※         ※         ※         ※         ※         ※         ※         ※         ※         ※         ※         ※         ※         ※         ※         ※         ※         ※         ※         ※         ※         ※         ※         ※         ※         ※         ※         ※         ※         ※         ※         ※         ※         ※         ※         ※         ※         ※         ※         ※         ※         ※         ※         ※         ※         ※         ※         ※         ※         ※         ※         ※         ※         ※         ※         ※          ※          ※          ※         ※          ※          ※          ※          ※                 %               %              %              %              %              %               %              %              %                %              %              % | ●新活动 ● ● ● ● ● ● ● ● ● ● ● ● ● ● ● ● ● ● ●                    | 生 信息素件<br>(日)<br>******** |           |   |
| 2025<br>(0.3) | 5福建省大学生信息素养大赛   | (研究生组),正式启动                                                                                                    | 活动时间: 2024-12-19——2<br>工具中心                                   | 025-03-30                 |           | l |
| C             | 9 短语检索          | 知道時後来<br>地理時後来得一个地面或現時作为一个地位立道算单元进行包括、以原用特定標準備度的方法和技。<br>同時間<br>取用。<br>地方、地方で、同時、質切花<br>通2006                                                                                                    | ②         民           法期捐稿         论文重量           □         □ | 投稿分析                      | 0         |   |
|               | 如何构建<br>检索策略检索式 | <b>知时以接任务前路给东式</b><br>检索集构,就是在分析检索局用的基础上,确定检索的数据单、检索的用用,并明确检索用。<br><sup>201</sup> 年间, <sup></sup>                                                                                                    | ★30中心<br>御作中心                                                 | 知图百解                      | 98<br>(Ai |   |
| javascript:   |                 | <mark>检索和路检索式的优化及信急跟踪</mark><br>血量检索式和外部时,需要不能地对检索式进行穿衣。优化能性得出合适的地索式并保存。                                                                                                    | 文章投稿<br>数据中心                                                  | 社区思始                      |           | • |

点击登录页"申请试用",根据步骤填写信息后,点击"立即申请"即可完 成注册。

| 200<br>100<br>100<br>100 | 图情核心刊精选论                                     | C00 200 100 1100                                                                                                    |                                                                                                    | 豆求加图平古                     |          |
|--------------------------|----------------------------------------------|----------------------------------------------------------------------------------------------------|----------------------------------------------------------------------------------------------------|----------------------------|----------|
| 50                       | 图情核心刊精选论                                     | C40 204 400 1480                                                                                                    |                                                                                                    |                            |          |
|                          | 图情核心刊精选论                                     | × .                                                                                                    |                                                                                                    |                            |          |
|                          | 图情核心刊精选论                                     | **                                                                                                    |                                                                                                    | 输出的数束 网络登录 机构账号登录          |          |
|                          | 2024-845                                     |                                                                                                    |                                                                                                    |                            |          |
|                          | 2024 4 84 89 14                              |                                                                                                    |                                                                                                    |                            |          |
|                          |                                              | Same and the second                                                                                                    | and the second second se | 登录账号                       |          |
|                          | STALLARD CONTRACTOR                          | A REAL PROPERTY AND A REAL PROPERTY AND A REAL       |                                                                                                    |                            |          |
|                          |                                              | 104                                                                                                    |                                                                                                    | 新输入手机号的邮箱                  |          |
| ADER                     | A A A BRAILER BARREN BARRING                 |                                                                                                    |                                                                                                    |                            |          |
| 1117 A                   | ALES ATEN DA LORGERANDALLE                   |                                                                                                    | the sea tube                                                                                                    | 验证码                        |          |
| 0.10                     |                                              | Atras Carlo                                                                                                    |                                                                                                    |                            |          |
| 10.00                    | 1.5547848842858                              |                                                                                                    | · Construction                                                                                                    | 882,X38932379              | 获取验证码    |
| 81.60<br>100.0           |                                              |                                                                                                    | -                                                                                                    |                            |          |
| 10.0                     | THE COLUMN STREET, SHE SAVIED                | [10] S. M. MARTIN, M. MARTING, M. M. MARTIN, & Mathematical Activity of the state of the state of the stat          |                                                                                                    |                            |          |
| Q                        | a - marina                                   | E 1000 0000 0000 000 000 0000                                                                                                    | -                                                                                                    | 登录                         |          |
| 8815                     |                                              | AA-A- Alternative of the read with the                                                                                                    |                                                                                                    | a contraction and a second |          |
| 2010 C                   | And Andrews Statements and Andrews           | reary core approximation with presence and there are a series of the series of the ser       | 222                                                                                                    |                            |          |
|                          |                                              | 9 mil                                                                                                    | 2                                                                                                    |                            | 1 (Sec.) |
|                          |                                              | The second second secon       | - enclose office<br>- enclose                                                                                                    | 当的IP: 222.128.169.118      | 中语》      |
|                          | 100 C                                        | <ul> <li>A second state that a second second se</li></ul> |                                                                                                    |                            |          |
|                          |                                              | 2 400 ALCO                                                                                                    | 0                                                                                                    |                            |          |
|                          | and the second second                        | And the constraints of the last rate of the                                                                                                    |                                                                                                    |                            |          |
|                          |                                              |                                                                                                    |                                                                                                    |                            |          |
|                          | 8409-20                                      |                                                                                                    |                                                                                                    |                            |          |
|                          |                                              |                                                                                                    |                                                                                                    |                            |          |
|                          |                                              |                                                                                                    |                                                                                                    |                            |          |
|                          | <ul> <li>A 7125 Hillion CORMANDER</li> </ul> |                                                                                                    |                                                                                                    |                            |          |
|                          |                                              |                                                                                                    |                                                                                                    |                            |          |
|                          |                                              | 打造信息素并教育场谈时环、数、学、结、类、纤、类                                                                                                    |                                                                                                    |                            |          |

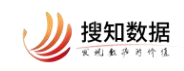

|                                                                                                    |                                 |                                                                                                    |                                                                                                    |                       | 提交申请后,即可使用手机给证码方式登录使用平台,试用期限为<br>千40 祭 | 7天 |
|----------------------------------------------------------------------------------------------------|---------------------------------|----------------------------------------------------------------------------------------------------|----------------------------------------------------------------------------------------------------|-----------------------|----------------------------------------|----|
|                                                                                                    |                                 |                                                                                                    |                                                                                                    |                       | 2.919                                  |    |
| <complex-block></complex-block>                                                                                                    | <b>打电</b>                       | - FE-1 - RAD-                                                                                                    | Cas 2544 488 1488                                                                                                    |                       | 请输入手机局                                 |    |
| <complex-block></complex-block>                                                                                                    | 1000                            | 1005-                                                                                                    | N/ 10 HILL                                                                                                    | and the second second | 验证码                                    |    |
|                                                                                                    | 医                               | ]情核心刊精选论;                                                                                                    | <b>文</b> • • • • • • • • • • • • • • • • • • •                                                                                                    |                       |                                        |    |
| <complex-block></complex-block>                                                                                                    | 1000                            | 20240.8450                                                                                                    | 100                                                                                                    |                       | 请输入验证码                                 |    |
| • EXEMBLE AS EXEMPTING                                                                                                    |                                 | and and and and and and and and and and                                                                                                    | STORE STORE | 100                   | 9940.00 M                              |    |
| <ul> <li>• States to serve to serve to</li></ul>                                                                                                    |                                 |                                                                                                    |                                                                                                    | 1.00                  | 7.0.044                                |    |
| <ul> <li>* EXERCISE A REMARK</li> <li>• CENCISE A REMARK</li> <li>• CENCISE A REMARK</li> </ul>                                                                                                    | ALLER ALLER ALL                 |                                                                                                    |                                                                                                    |                       | 请输入学校/机构                               |    |
| <ul> <li>SIXUAR RARAS</li> <li>C SIXUAR RARAS</li> <li>C SIXUAR RARAS</li> <li< td=""><td></td><td></td><td>Atra cart at</td><td></td><td>All and an and a second</td><td></td></li<></ul> |                                 |                                                                                                    | Atra cart at                                                                                                    |                       | All and an and a second                |    |
| <ul> <li>Stations, sizeds</li> <li>• sizeds, sizeds</li> <li>• sizeds, sizeds</li> </ul>                                                                                                    | 88.001.58.17                    | *****                                                                                                    | a addition of the                                                                                                    | - Barter construction | 195.96/1001 J                          |    |
|                                                                                                    | RUBACIES/847                    | A CORRECT BUILDING BUILDING B |                                                                                                    |                       | Table 1 Acres (Arres)                  |    |
|                                                                                                    | 78. c. 188. 127<br>18877 - 2188 | NR. 88815. 008-541-180-                                                                                                    | The set of address definition of the set of the set of |                       | 请输入现制/部门                               |    |
| INTERPORT       INTERPORT                                                                                                    | E 100 - 1000                    |                                                                                                    |                                                                                                    |                       |                                        |    |
|                                                                                                    | ******                          |                                                                                                    | AN-RE ADDRESS OF AN AND AND AND AND                                                                                                    |                       | 职业身份                                   |    |
| CRECORD, Biometric     euglitication, Biometric     euglitication, Biometric     euglitication, Biometric     euglitication, Biometric     euglitication, Biometric                                                                                                    | 20140341524. #0<br>804464201114 | ALTERNIC AND ALTERNIC AND ALTERNIC                                                                                                    |                                                                                                    | 1000                  |                                        |    |
| ERKOZEL EKKOZEL EKKOZEL EKKOZEL      EKKOZEL EKKOZEL EKK                                                                                                    | NOR RELIAN                      | A TRADUCT A TRADE                                                                                                    |                                                                                                    |                       | 1000 (707) (L. et al.)                 |    |
|                                                                                                    |                                 |                                                                                                    |                                                                                                    |                       | 26(2)(3-0)(2)(3642)                    |    |
|                                                                                                    |                                 |                                                                                                    |                                                                                                    |                       |                                        |    |
|                                                                                                    |                                 |                                                                                                    |                                                                                                    |                       | 专业                                     |    |
| ি ক্রান্সের্র (IPS DATA-RABIN-RABINS)<br>• হারাধ্বনার্ত্র চার্চ্বনার্ত্র হার্চ্বনার্ত্র হার্চ্বনার্ত্র হার্চ্বনার্ত্র হার্চ্বনার্ত্র হার্চ্বনার্ত্র হার্চ্বনার্ত্ত হার্টান্স হার্ট্বনার্ত্ত হার্টান্স হার্টান্স হার্ট্বনার্ত্ত হার্টান্স হার্ট্বনার্ত্ত হার্টান্স হার্ট্বনার্ত্ত হার্টান্স হার্ট্বনার্ত্ত হার্টান্স হার্ট্বনার্ত্ত হার্টান্স হার্ট্বনার্ত্ত হার্টান্স হার্ট্বনার্ত্ত হার্টান্স হার্ট্বনার্ত্ত হার্টান্স হার্ট্বনার্ত্ত হার্টান্স হার্ট্বনার্ত্ত হার্টান্স হার্ট্বনার্ট্বনার্ত্ত হার্টান্স হার্টান্স হার্টান্স হার্টান্স হার্টান্স হার্টান্স হার্টান্স হার্টান্স হার্টান্স হার্টান্স হার্টান্স হার্টান্স হার্টান্স হার্টান্স হার্টা<br>বির্বাহার্টান্স হার্টান্স হার্টান্স হার্টান্ড হার্টান্স হার্টান্স হার্টান্স হার্টান্স হার্টান্স হার্টান্স হার্ট<br>হার্টান্স হার্টান্স হার্টান্স হার্টান্স হার্টান্স হার্টান্স হার্টান্স হার্টান্স হার্টান্স হার্টান্স হার্টান্স হার্টান্স হার্টান্স হার্টান্স হার্টান্স হার্টান্স হার্টান্স হার্টান্স হার্টান্স হার্টান্স হার্টান্স হার্টান্স হার্টান্স হার্টান্য হার্টান্স হার্টান্স হার্টান্য হার্টান্স হার্টান হার্টান্স হার্টা<br>বার্টান্স হার্টান্স হার্টান্স হার্টান্স হার্টান্স হার্টান হার্টান্স হার্টানের্টান হার্টান্স হার্টান্য হারের্টান্য হার্টান্স হার্টান্<br>বার্টান্স হার্টান্স হার্টান্স হার্টান্স হার্টান্স হার্টান্স হার্টান্স হার্টান্স হার্                                                                                                 |                                 |                                                                                                    | rent tage and units                                                                                                    | 0                     |                                        |    |
| • IRHORS, BMMR155<br>• \$487588, BM2000                                                                                                    |                                 | and the second second                                                                                                    | And the contraction of the second second second                                                                                                    |                       | 我已阅读《EPS DATA产品用户使用协议                  | 13 |
| CRECORM, Ridmete     SUDIVIN     epi@home.Ridmeter                                                                                                    |                                 |                                                                                                    |                                                                                                    |                       |                                        | -  |
| LEEGURA REALTSS                                                                                                    | -                               |                                                                                                    |                                                                                                    |                       | ☆ <b>開始</b> 時                          |    |
| <ul> <li>• • •//#1488. Баллакан</li> </ul>                                                                                                    | · STREAD STOR. IN DERIVE        |                                                                                                    |                                                                                                    |                       |                                        |    |
| ● 专业记书记录》。 反成少学的现在                                                                                                    |                                 |                                                                                                    |                                                                                                    |                       |                                        |    |
|                                                                                                    |                                 | 专业背书保健、权威内容矩阵                                                                                                    |                                                                                                    |                       |                                        |    |
|                                                                                                    |                                 |                                                                                                    |                                                                                                    |                       |                                        |    |

进入首页后,点击首页右上角'用户头像-身份认证',进入身份认证页面, 查看学校机构是否匹配,如实填写职业身份、院系部门、专业。如下图所示:

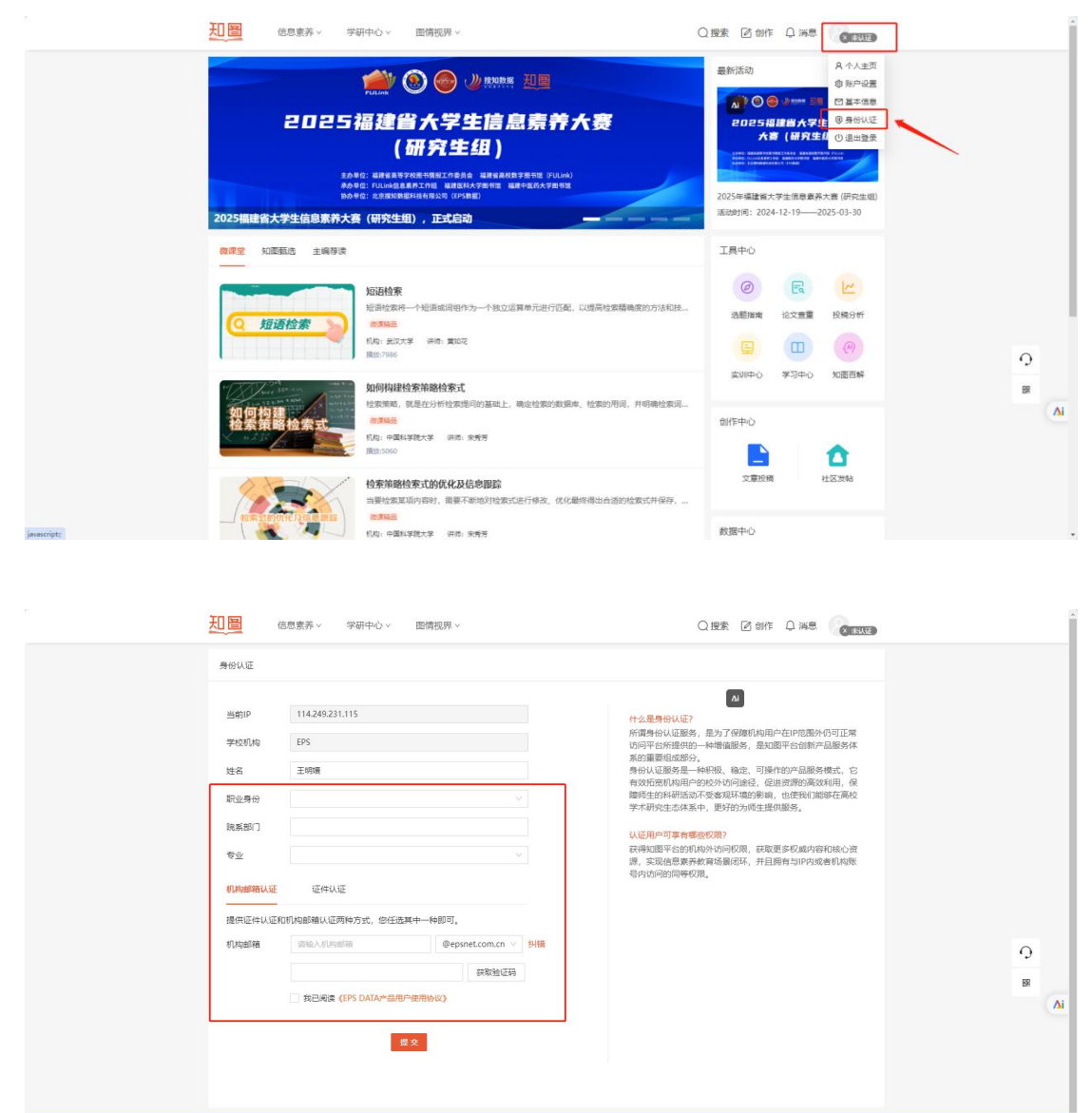

| 身份认证     |                              |    |                                                                                   |
|----------|------------------------------|----|-----------------------------------------------------------------------------------|
| 当前IP     |                              |    | 什么是身份认证?                                                                          |
| 学校机构     | 1000                         |    | 所谓身份认证服务,是为了保障机构用户在IP范围外仍可正<br>访问平台所提供的一种增值服务,是知图平台创新产品服务                         |
| 姓名       |                              |    | 系的重要组成部分。<br>身份认证服务是一种积极、稳定、可操作的产品服务模式,                                           |
| 职业身份     | V                            |    | 有效拍觉机闷用户的较少切问途径,促进资源的高效利用,<br>障师生的科研活动不受客观环境的影响,也使我们能够在高<br>***开码在本体系由。面好的为师生提供服务 |
| 院系部门     | ▶ 教师                         |    | 11000000000000000000000000000000000000                                            |
| 专业       | 图书馆助理馆员(初级馆员)                |    | 获得知图平台的机构外访问权限,获取更多权威内容和核心<br>源、实现信息素养教育场暑闭环,并目拥有与IP内或者机构                         |
| 机构邮箱认证   | 图书馆馆员<br>图书馆副研究馆员<br>图书馆研究馆员 |    | 号内访问的同等权限。                                                                        |
| 提供证件认证和机 | 专业研究人员                       |    |                                                                                   |
| 机构邮箱     |                              | 纠错 |                                                                                   |
|          | 获取验证码                        |    |                                                                                   |
|          | 我已阅读《EPS DATA产品用户使用协议》       |    |                                                                                   |

选择两种认证方式种的一种进行认证(注:上传证件时图片中需要有学校名称、用户姓名、证件编号等字样,身份证不符合要求)如下图所示:

| 身份认证                                                                   |                                                                                                    |                                             |                                                                                                    |                                                      |              |  |
|------------------------------------------------------------------------|----------------------------------------------------------------------------------------------------|---------------------------------------------|----------------------------------------------------------------------------------------------------|------------------------------------------------------|--------------|--|
| 当1000年<br>学校机构<br>技名<br>职业导份<br>残乐取门<br>专业<br>机构邮箱认证<br>使供证件从语<br>证件编号 | 114249231.115       EPS       王彬陽       正律状认証       DEFLAME       DEFLAME   < | <ul> <li>✓</li> <li>✓</li> <li>✓</li> </ul> | 什么是身份认正?<br>所像身体认证器务,是为了保健机构用户在中的国外仍可正<br>切向于在所是相同一种和国家,是加重中心的不足能多大。<br>力量的过程。他们的一个问题,这一切中心的产品是多点。<br>为你就可以和同一个问题,这一切中心的产品多点。<br>你们的一个问题,我们的一个问题,这一些都是你们的一个问题。<br>你们不可是你们的一个问题,你们不是你们的一个问题。<br>你们们不是你们的一个问题,我们是你们的一个问题,我们就是你们的问题。<br>你们们们们们们们们们们们,你们们们们们们们们们们们们们们们们们们们们们们们们 | 29.<br>29.<br>29.<br>29.<br>29.<br>29.<br>29.<br>29. | O<br>BR<br>A |  |
| <b>《</b> · · · · · · · · · · · · · · · · · · ·                         | 于我们   产品介绍   项目服务   数据定制                                                                                                    | 京ICP會17041952号-2 京公网安省                      | 11010802029194   Copyright©2019 北京接知敏振科技有限公司                                                                                                    | 可放仪所有                                                |              |  |

全部填写完成后点击提交按钮,当下自动认证成功,退出重新登录即可。如 下图所示:

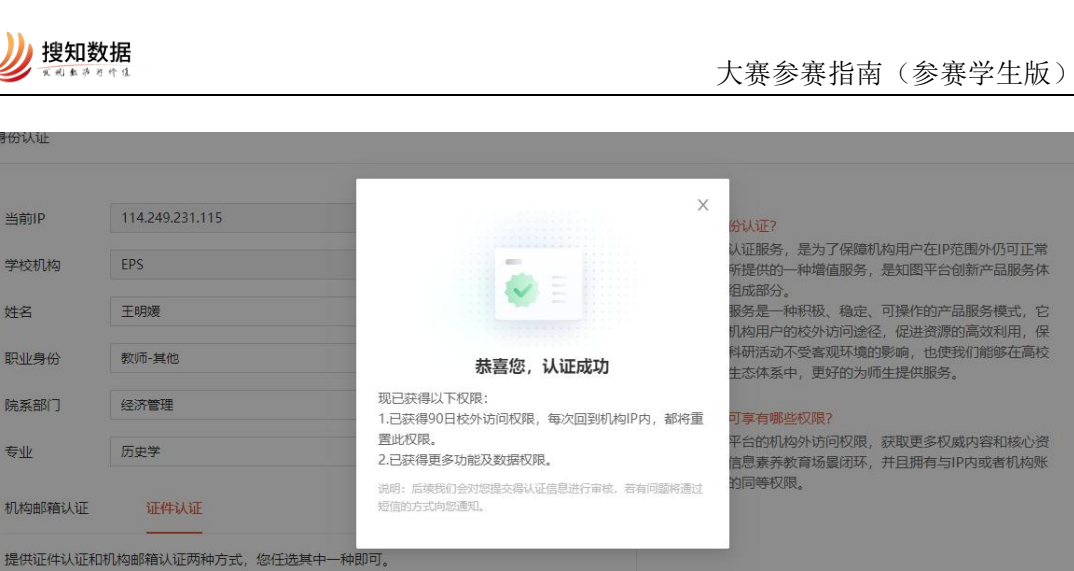

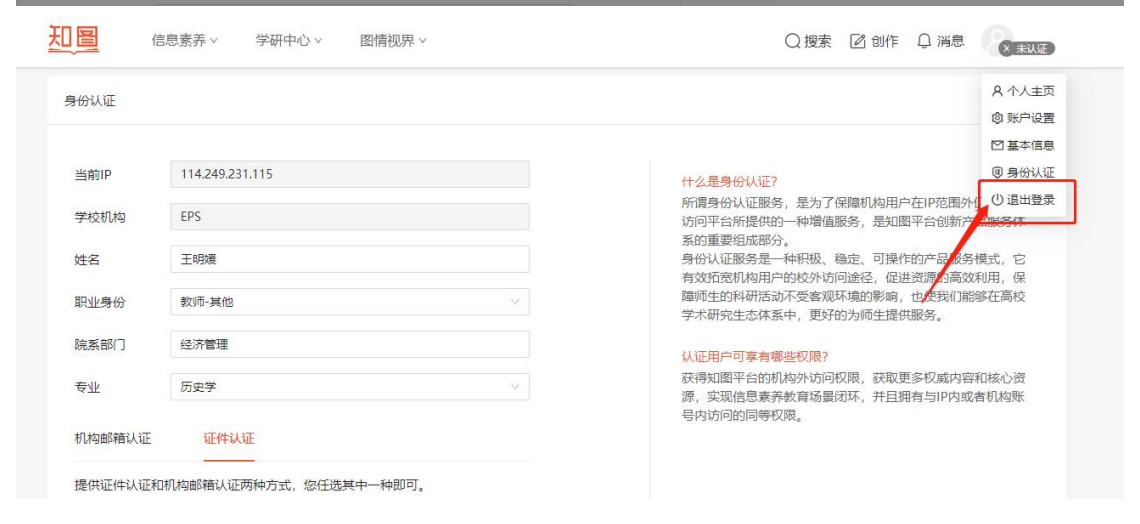

### 2.IP 登录后个人登录及认证

▶ 搜知数据

EPS

王明媛

历史学

当前IP

学校机构

职业身份

院系部门

机构邮箱认证

专业

姓名

| 送    | 走择登录页的                                                                                                    | 的"IP 登录"。                                                                                                    |                                                                                                    |                                                                                                    |       |
|------|----------------------------------------------------------------------------------------------------|----------------------------------------------------------------------------------------------------|----------------------------------------------------------------------------------------------------|----------------------------------------------------------------------------------------------------|-------|
|      | 图情-学研-                                                                                                    | 信息素养融合生态                                                                                                    | 🕖 搜知数据                                                                                                    | ng<br>L                                                                                                    |       |
|      |                                                                                                    |                                                                                                    |                                                                                                    | 登录知图平台                                                                                                    |       |
|      | 2011 - 1994 - 1994 - 1995                                                                                                    | Cas 244 est 148                                                                                                    |                                                                                                    |                                                                                                    |       |
|      | 100K-                                                                                                    | 3/4                                                                                                    | and the second second se | 验证码登录 微信登录 机构账号登录                                                                                                    |       |
|      | 图情核心刊精选                                                                                                    |                                                                                                    |                                                                                                    | 登录账号                                                                                                    |       |
|      | TATE TOTAL COLORED COLORED                                                                                                    | The second second                                                                                                    |                                                                                                    | THE A CONTRACT OF A CONTRACT OF                                                                                                    |       |
|      | ADER ADVERMENTARIA                                                                                                    | 8 8 6                                                                                                    | and the second second second second second second second second second second second second second second second                                                                                                    | WEARCA 2., Free strength                                                                                                    |       |
|      | NIADIA-2 MIN' CONSTRAINTS AND AND AND AND AND AND AND AND AND AND                                                                                                    | ER - sear land aven deer deer fan te                                                                                                    |                                                                                                    | BOUTTE                                                                                                    |       |
|      |                                                                                                    | A A A A A A A A A A A A A A A A A A A                                                                                                    |                                                                                                    | 40.41.9-9                                                                                                    |       |
|      | 5546155A7848842848                                                                                                    | Land Land Land Land                                                                                                    |                                                                                                    | 输入验证码                                                                                                    | 获取验证码 |
|      | 1888, 28-18-1918-1910-1918-1818-1818-1818-1<br>191 - 1918, 2788, 3883-5, 588-1824-1811-                                                                                                    | 1 AND 1 AND  |                                                                                                    |                                                                                                    |       |
|      | D 100 - 100 - 10                                                                                                    | The second second secon |                                                                                                    | International Content of Content of Content |       |
|      | ******                                                                                                    | AL-DF AL-DERAGHENEY AND AND START AL-DERAGHENEY AND AND AL-DERAGHENEY AND AND AL-DERAGHENEY AND AL-DERAGHENEY AND AL-DER |                                                                                                    | 登录 吗                                                                                                    | 2.宋   |
|      | Revenues and an analysis and an analysis of the second second sec | Andrew Construction of the Annual Statement of the Annual Statement of th      |                                                                                                    |                                                                                                    |       |
|      |                                                                                                    | and the second second s |                                                                                                    |                                                                                                    |       |
|      |                                                                                                    | We have a been seen and a start of the design of the design of the       |                                                                                                    | 当前IP: 222.128.169.118                                                                                                    | 申请试用  |
|      | and the second second second second second second second second second second second second second second secon                                                                                                    | E and and a set                                                                                                    |                                                                                                    |                                                                                                    |       |
|      | and the second second second second second second second second second second second second second second second                                                                                                    | and the second distance with the second state of the second state of the second state  |                                                                                                    |                                                                                                    |       |
|      |                                                                                                    |                                                                                                    |                                                                                                    |                                                                                                    |       |
| • ER | 180分裂、首任服会生态                                                                                                    |                                                                                                    |                                                                                                    |                                                                                                    |       |
|      |                                                                                                    |                                                                                                    |                                                                                                    |                                                                                                    |       |
|      |                                                                                                    |                                                                                                    |                                                                                                    |                                                                                                    |       |
|      |                                                                                                    |                                                                                                    |                                                                                                    |                                                                                                    |       |
|      |                                                                                                    | 11111日日本市政局地設設104-1 数、学、结、美、详、美                                                                                                    |                                                                                                    |                                                                                                    |       |
|      |                                                                                                    |                                                                                                    |                                                                                                    |                                                                                                    |       |
|      |                                                                                                    |                                                                                                    |                                                                                                    | Constant of the second second s                                                                                                    | CTE & |
|      |                                                                                                    |                                                                                                    |                                                                                                    | Copyrgnos/2019 25世纪100回年代世界公司第<br>第ICP曽17041952号-2 市公開安替1101080203                                                                                                    | 9194  |
|      |                                                                                                    |                                                                                                    |                                                                                                    |                                                                                                    |       |
|      |                                                                                                    |                                                                                                    |                                                                                                    |                                                                                                    |       |

IP 登录成功后,点击首页右上角"个人登录",在弹窗中点击"立即认证"

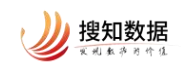

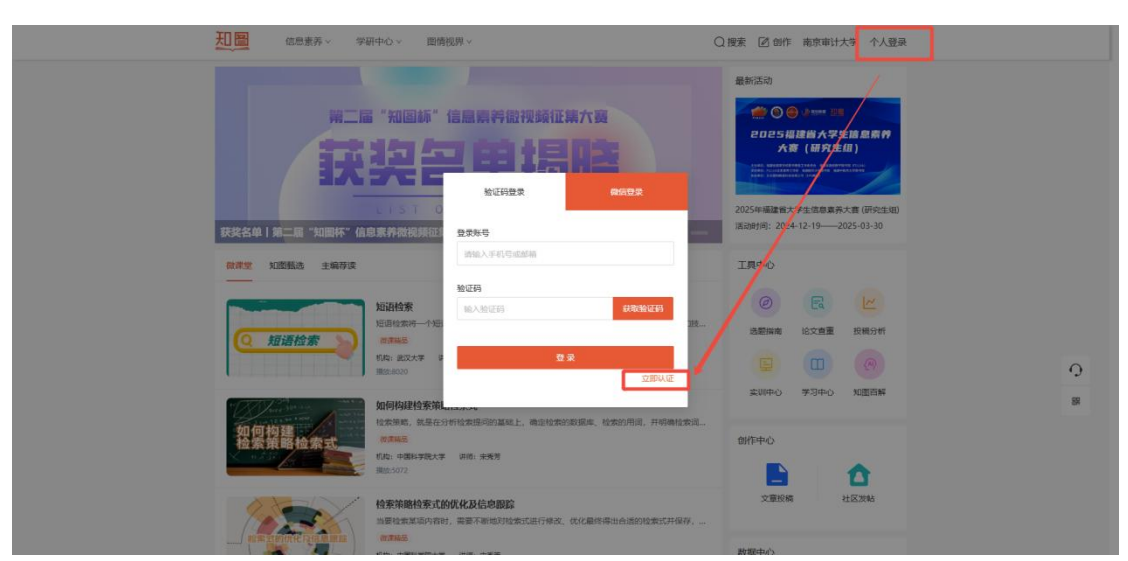

填写信息后,点击"提交"即可完成账号注册及认证。

|                                                                                                    | 董孝臨醫 身份认正 认识<br>当前印     100,200,113,176     子45/1749     原示电计大学     陈家/國行     《中国小大学     陈家/國行     《中国小大学                                                                                                    |
|----------------------------------------------------------------------------------------------------|----------------------------------------------------------------------------------------------------|
|                                                                                                    | 当前19<br>100.209.113.176<br><b>学45.0749</b><br>國際電台大学<br><b>15.55</b> (201)                                                                                                    |
|                                                                                                    | 当時IP<br>190,209.113.176<br>学校/印約<br>成学年1大学<br>院長/部门                                                                                                    |
|                                                                                                    | 180,209,113.176<br><b>学40,0158</b><br>原町場十大学<br><b>阿奈/1867</b><br>明明,359年(2016,57,207)                                                                                                    |
|                                                                                                    | <b>246/4/19</b><br>回知 田子大学<br><b>1955/187</b> ]<br>996-555(25555/257)                                                                                                    |
|                                                                                                    | 学校の7010頃<br>東京市計大学<br>読売/部门<br>1998人556-025年55-7301]                                                                                                    |
|                                                                                                    | 用空中計大学<br><b>時末/8月</b><br>                                                                                                    |
|                                                                                                    | 此四面行大学<br><b>院形/部门</b><br>                                                                                                    |
|                                                                                                    | 開始第6月17日<br>19月1日 - 19月1日 - 19月10日 - 19月10日 - 19月100000000000000000000000000000000000                                                                                                    |
| Image: Section 1     Image: Section 2       Image: Section 2     Image: Section 2       Image: Section 2     Image: Section 2       Imag                                                                                                    | 時(第5/18月7]<br>(時時)人名5月(-74)(5月(25)(25)(25)(25)(25)(25)(25)(25)(25)(25)                                                                                                    |
|                                                                                                    | 清除入结析在约款集/部()                                                                                                    |
| Mail (12/1996)         Mail         Mail                                                                                                    | 请输入退所在的款票/即门                                                                                                    |
| All Constant and Constant and   | 海输入结所在的欧系/部门                                                                                                    |
| 16         - 4000         10000         10000         10000         10000         10000         10000         10000         10000         10000         10000         10000         10000         10000         10000         10000         10000         10000         10000         10000         10000         10000         10000         10000         10000         10000         10000         10000         10000         10000         10000         10000         10000         10000         10000         10000         10000         10000         10000         10000         10000         10000         10000         10000         10000         10000         10000         10000         10000         10000         10000         10000         10000         10000         10000         10000         10000         10000         10000         10000         10000         10000         10000         10000         10000         10000         10000         10000         10000         10000         10000         10000         10000         10000         10000         10000         10000         10000         10000         10000         10000         10000         10000         10000         10000         10000         10000                                                                                                    |                                                                                                    |
| Note:         Page         Page <t< td=""><td>L</td></t<>                                                                                                    | L                                                                                                    |
|                                                                                                    |                                                                                                    |
|                                                                                                    | 姓名                                                                                                    |
| A ADMAGNET ADMAGNATION AND A ADMAGNATION ADMAGNATIONATIONATIONATIONATIONATIONATIONATIO                                         |                                                                                                    |
| ANALYSTY, REALISTY ANALYSTY, ANALYSTY, ANALYST | TRACT PROPERTY AND A STREET AND A STREET AND |
| BOR BETTERS AT THE PARTY AND AND A THE PARTY AND A THE PARTY A | apple/apples                                                                                                    |
|                                                                                                    |                                                                                                    |
|                                                                                                    |                                                                                                    |
|                                                                                                    |                                                                                                    |
| A MAR AND A MAR AND AND AND AND AND AND AND AND AND AND                                                                                                    | 专业                                                                                                    |
|                                                                                                    | 专业                                                                                                    |
|                                                                                                    | 42.7F                                                                                                    |
|                                                                                                    | (PC DATA                                                                                                    |
|                                                                                                    | 安业<br>目 現已病律(EPS DATA产品用户使用协议)                                                                                                    |

# (二)已注册用户登录及认证

已注册用户,可通过手机号验证码、微信扫码直接进行登录。 点击首页右上角"登录",进入登录页。

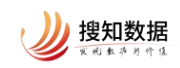

| 20日本 他自家茶 ダーダ研中心 西情視所 イ                                                                                                    | Q.搜索 🙆 創作 登录                                  | *        |
|----------------------------------------------------------------------------------------------------|-----------------------------------------------|----------|
| △                                                                                                    | 表示活动                ・・・・・・・・・・・・・・・・・・・・・・・・・ |          |
| <ul> <li>(回) 加速転送 主病等資</li> <li>(回) 加速检索</li> <li>(回) 加速检索</li> <li>(回) 加速检索</li> <li>(回) 加速</li> <li>(回) 加速</li> <l< th=""><th>工員中心<br/>② 民 ビ<br/>当範編 総文庫重 括規分析<br/>□ ① ②</th><th>ç</th></l<></ul>                                                                                                    | 工員中心<br>② 民 ビ<br>当範編 総文庫重 括規分析<br>□ ① ②       | ç        |
| 加利利利2時代素加設合素式     加利利利2時代素加設合素式     日本の1月前、月前時地本は、     和利利2時代素加設合素式     日本の1月前、月前時地本は、     和本の1月前、月前時地本は、     和本の1月前、     和本の1月前、     和本の前本の1月前、     和本の前本の前本の前本の前本の前本の前本の前本の前本の前本の前本の前本の前本の前本 | 可以出中口         本23中口         和回目時              | 55<br>Ai |
| 自衆所務相条式的代化2468期貸<br>国家は実現所でおり、商業不能均付金式近行得次、优化最终得出台通約始支式升得存,           ####################################                                                                                                    | 文章說時 社区发始<br>数据中心                             |          |

在登录页选择"验证码"或"微信登录",填写相关信息,点击"登录"即可。

|                                                                                                    | 图情核心刊精选论文                                                                                                    | Case. 2004 1400 1400                                                                                                    |                                                                                                    |                                                                                                    |                                                                                                    |                                                                                                    |  |
|----------------------------------------------------------------------------------------------------|----------------------------------------------------------------------------------------------------|----------------------------------------------------------------------------------------------------|----------------------------------------------------------------------------------------------------|----------------------------------------------------------------------------------------------------|----------------------------------------------------------------------------------------------------|----------------------------------------------------------------------------------------------------|--|
| 3                                                                                                    | 图情核心刊精选论文                                                                                                    |                                                                                                    |                                                                                                    |                                                                                                    | The second second |                                                                                                    |  |
| 3                                                                                                    | 图情核心刊精选论文                                                                                                    | 1. State 1                                                                                                    | and the second second second second second second second second second second second second second second second                                                                                                    |                                                                                                    | 验证码登录 做信登录 机构账号登                                                                                                    | 录                                                                                                    |  |
|                                                                                                    | 20240 848                                                                                                    | and a second second second second second second second second second second second second second second second                                                                                                    |                                                                                                    | and the second second se |                                                                                                    |                                                                                                    |  |
|                                                                                                    | 202000000                                                                                                    | Contraction of the local division of the local division of the loc |                                                                                                    |                                                                                                    |                                                                                                    |                                                                                                    |  |
|                                                                                                    |                                                                                                    |                                                                                                    | 100 C                                                                                                    |                                                                                                    | 登录账号                                                                                                    |                                                                                                    |  |
|                                                                                                    | HARD DEALE AND A THE                                                                                                    |                                                                                                    |                                                                                                    |                                                                                                    | furning and a start                                                                                                    |                                                                                                    |  |
|                                                                                                    |                                                                                                    |                                                                                                    |                                                                                                    |                                                                                                    | 游输入手机星或邮箱                                                                                                    |                                                                                                    |  |
| ADER: AL                                                                                                    | DIRESTRICTION CONTRACTOR                                                                                                    | and the set of the set                                                                                                    | -                                                                                                    |                                                                                                    |                                                                                                    |                                                                                                    |  |
| 100 010                                                                                                    | A COMPTER ALCONG TO A COMPANY AND A COMPANY AND A COMPANY | EN-man and and and and and and                                                                                                    | give was high                                                                                                    |                                                                                                    | 801F43                                                                                                    |                                                                                                    |  |
| 0.000                                                                                                    | 1.0000                                                                                                    | Alter Carlo                                                                                                    |                                                                                                    |                                                                                                    |                                                                                                    |                                                                                                    |  |
| 83.44(3)                                                                                                    | 8378788823868                                                                                                    | a manual de la companya de la companya de la                                                                                                    | The second second                                                                                                    |                                                                                                    | 40 人 1017-033                                                                                                    | <b>建取给</b> 证码                                                                                                    |  |
| BORNERS AND                                                                                                    | CONTRACTORS, AND ADDRESS OF A                                                                                                    |                                                                                                    | 1.44                                                                                                    | and the second second second second second second second second second second second second second second second                                                                                                    | 460-C30-402-64                                                                                                    | 07-97.22.42.99                                                                                                    |  |
| 70. 1. 160                                                                                                    | a Allan assess and day taken                                                                                                    | The set of the second second s |                                                                                                    |                                                                                                    |                                                                                                    |                                                                                                    |  |
| B                                                                                                    | and a second                                                                                                    | and the second second s | and him and                                                                                                    |                                                                                                    | the second second second second second second second second second second second second second second second se                                                                                                    | and the second second se |  |
|                                                                                                    |                                                                                                    | 2 mm                                                                                                    |                                                                                                    |                                                                                                    | 12 SP.                                                                                                    | IP發展                                                                                                    |  |
| and the second second se | *. BREITERSTRAMS-10224-5 1                                                                                                    | The statistic state of the page of the state of the state                                                                                                    | - manufacture to an                                                                                                    |                                                                                                    | a second second s                                                                                                    | and the second second second second second second second second second second second second second second second                                                                                                    |  |
| BANKING BAN                                                                                                    | Terrenter, and an and the                                                                                                    | yang pengharang big an antinananan ang a antinananan                                                                                                    | 0.75                                                                                                    | A CONTRACTOR OF A CONTRACTOR OF A CONTRACTOR OF A CONTRACTOR OF A CONTRACTOR OF A CONTRACTOR OF A CONTRACTOR OF                                                                                                    |                                                                                                    |                                                                                                    |  |
|                                                                                                    |                                                                                                    | • yes;                                                                                                    | - Harrison - Harrison |                                                                                                    |                                                                                                    |                                                                                                    |  |
|                                                                                                    |                                                                                                    | Annual Alices                                                                                                    | - the second second                                                                                                    |                                                                                                    |                                                                                                    | the second second                                                                                                    |  |
|                                                                                                    |                                                                                                    |                                                                                                    |                                                                                                    |                                                                                                    | 当前IP: 114.249.231.115                                                                                                    | 申请试用                                                                                                    |  |
|                                                                                                    | and the second second second second second second second second second second second second second second second                                                                                                    | T and then                                                                                                    |                                                                                                    |                                                                                                    |                                                                                                    |                                                                                                    |  |
|                                                                                                    | and the second second second second second second second second second second second second second second second                                                                                                    | ALLOWING DELIGNE.                                                                                                    | A                                                                                                    | the second second second second second second second second second second second second second second second s                                                                                                    |                                                                                                    |                                                                                                    |  |
|                                                                                                    |                                                                                                    | Statement interferentiation and a state and a second second                                                                                                    |                                                                                                    |                                                                                                    |                                                                                                    |                                                                                                    |  |
|                                                                                                    |                                                                                                    |                                                                                                    |                                                                                                    |                                                                                                    |                                                                                                    |                                                                                                    |  |
|                                                                                                    |                                                                                                    |                                                                                                    |                                                                                                    |                                                                                                    |                                                                                                    |                                                                                                    |  |
| 主要核心资源、首領的                                                                                                    | 11合生志                                                                                                    |                                                                                                    |                                                                                                    |                                                                                                    |                                                                                                    |                                                                                                    |  |
|                                                                                                    |                                                                                                    |                                                                                                    |                                                                                                    |                                                                                                    |                                                                                                    |                                                                                                    |  |
|                                                                                                    |                                                                                                    |                                                                                                    |                                                                                                    |                                                                                                    |                                                                                                    |                                                                                                    |  |
|                                                                                                    | <ul> <li>**#31939, KMP\$2594</li> </ul>                                                                                                    |                                                                                                    |                                                                                                    |                                                                                                    |                                                                                                    |                                                                                                    |  |

若账号未进行身份认证,步骤同上。点击首页右上角'用户头像-身份认证',进入身份认证页面,查看学校机构是否匹配,如实填写职业身份、院系部门、专业后提交即可。

## (三)修改信息及设置

点击右上角头像,在弹出的选项中,选择不同选项进行相应修改。

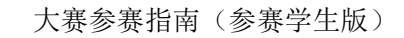

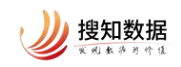

| 18日 信息素券 >                                                                                                    | 学研中心 > 図情视界 >                                                                                                    | Q 搜索 I2 创作 Q 网思 🕞 🔣 🐻                                                                                                    |         |
|----------------------------------------------------------------------------------------------------|----------------------------------------------------------------------------------------------------|----------------------------------------------------------------------------------------------------|---------|
|                                                                                                    | (1) (1) (1) (1) (1) (1) (1) (1) (1) (1)                                                                                                    | 最新活动 A 个人主页<br>◎ 际户设置<br>● ○ ○ ○ ○ ○ ○ ○ ○ ○ ○ ○ ○ ○ ○ ○ ○ ○ ○ ○                                                                                                    |         |
| 20:                                                                                                    | 25福建省大学生信息素养大赛<br>(研究生组)                                                                                                    | 2025年1月21日本: 22<br>大変(研究生化)<br>の通知研究<br>400 (1997年1月)<br>400 (1997年1月)<br>400 (1997<br>1月)<br>400 (1997<br>1月)<br>400 (1997<br>1月)<br>400 (1997<br>1月)<br>400 (1997<br>1月)<br>400 (1997<br>1月)<br>400 (1997<br>1月)<br>400 (1997<br>1月)<br>400 (1997<br>11)<br>400 (1997<br>11) |         |
| 2025福建省大学生信息到                                                                                                    | алев: анказуревлянстрала анканерэвля (годов)<br>Алев: (помоватсяя анказирана анкодлужен<br>мове: селянавская анказирана<br>мове: селянавская (годов)<br>(К大賞 (研究生组), 正式启动                                                                                                    | 2025年編建電大学生信息素养大東(研究生组)<br>)活动时间: 2024-12-192025-03-30                                                                                                    |         |
| ★ 如果 10 年間 10 年間 10 月間 10 月間 10 | 存读                                                                                                    | 工具中心                                                                                                    |         |
| Q 短语检索                                                                                                    | <ul> <li> <b>知道检察</b><br/>地质检索用一个最高级调量作为一个独立运算单元进行包载,以提倡检索描稿库的方法和终止<br/>和意識         <ul> <li>                  のまに                  ・のまた                  ・のまた                  ・の                  ・のはた                  ・のは</li></ul></li></ul> | (?)         (?)         (?)           通販期期         約文意識         約税分析           (目)         (?)                                                                                                    |         |
| 如何拘護、<br>粒梁振器检索式                                                                                                    | 加約和課社会策和総合策定<br>並完成期前,以此性力が特別地理の基础上,确定世界的加減時,世界的用品,并可得能位素品<br>の利益<br>気化<br>気化<br>の単純に対応す、研由,非常考<br>現在,5500                                                                                                    | 武川中心 学3中心 X2000M                                                                                                    | Q<br>BE |
|                                                                                                    | 检索体验检索力的优化及结束器段<br>国影拉来运动内容时,需要不可能对拉索式进行等效、优化器终端出合适的拉索式并保存。                                                                                                    | 文章投稿 社区投稿                                                                                                    |         |
| javascript:                                                                                                    | 1 10日 中期1字形式子 (中市: 東西7<br>満世2559                                                                                                    | 18700+ 900+<br>ixterior@ 104550@                                                                                                    |         |

## 1.个人主页

点击"个人主页",在弹出的新页面中可对个人资料进行编辑,点击"编辑个人资料"。

| ✓ 重量序项资料                      |           | 研究人个徽朝                             |
|-------------------------------|-----------|------------------------------------|
| 章 论文集 点聚 收藏 关注                | 资金入资则内容 Q | 写文章                                |
| 2227年10) 《诗·咏吟读(0) 2259年14(0) |           | 知想社区欢迎你的加入<br>快来发作文章、初始生人<br>一般的了一 |
| 0                             |           | + 创建文章                             |
| ∠==×                          |           |                                    |
| 暫无数据                          |           | 百届、搜知和                             |

在弹出的新页面中修改相应信息,点击"保存",即可完成个人资料的修改。

| 用户名   | =*                   | 返回我的主<br>2-30个字符,支持中英文、数字、"_"或减号                                                                                          |
|-------|----------------------|----------------------------------------------------------------------------------------------------|
| 最高学历  | 下拉动带开页 -> ->         | 調整入會业务部                                                                                                    |
| 兴趣选择  | 版入内容<br>(0/5)        |                                                                                                    |
| 一句话介绍 | 这个用户很神秘,"即打没有留下介绍晚~  | 18 / 30                                                                                                    |
|       | <b>銀</b> 存           |                                                                                                    |
|       | 用户名<br>最高学历<br>一句选介绍 | 用户名     三人       ●第7万     下は10月7万)     ● 副私入学校会部       デ細胞数線     ● 山川市     Q     005)       一句話介绍     協介用小学研修社、新社没有留下介绍来・ |

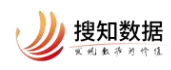

个人主页还可以查看自己写过的文章、发布过的论文集以及点赞、收藏过的内容和关注的作者。

| 多多<br>这个用中级特征、暂时没有留下介绍晚一<br>> 魚街穿缆面料                  |              | 编辑个人资料                              |
|-------------------------------------------------------|--------------|-------------------------------------|
| 文章 · 記文章 / 点類 / 収置 / 判正<br>Ξ38/6 (0) (得幸報(0) 華務(執稿(0) | 996A828758 Q | 写文章<br>知题社区欢迎你的加入<br>世家东立龙,杨娟主人<br> |
| NTER:                                                 |              | + 98828                             |

#### 2.账户设置

点击"账户绑定",可以绑定及更换手机号、微信号及邮箱;

| 四圖                                                                             | 信息素养 > 学研中心 > 國情视界 >                                        |                                                  |        |
|--------------------------------------------------------------------------------|-------------------------------------------------------------|--------------------------------------------------|--------|
| <ul> <li>● 第2回第3</li> <li>● 第2回第3</li> <li>● 第5回第3</li> <li>● 第5回第3</li> </ul> | 第二字標定 第二字標定 第二字標序第二字目示:17 26 更強 第二章 網定 第二章 新期第全部項:14 com 更強 |                                                  |        |
|                                                                                |                                                             |                                                  | Q<br>B |
| W EXISTS                                                                       | 关于我们   产品介绍   項目服务   数据注制 京1CP备17041952号-2 京公网安备11          | 1010802029194   Copyright©2019 北京復知政策科技有限公司 版权所有 |        |

点击"通知提醒",可以修改接收的通知项;

| & 账户绑定              | 勾选需要通知的项                              |      |      |      |      |  |  |
|---------------------|---------------------------------------|------|------|------|------|--|--|
| (1) 通知提醒<br>合 階載 沿業 | <ul><li>✓ 动态消息</li><li>✓ 关注</li></ul> | 🔽 评论 | 🔽 回复 | ☑ 点赞 | ☑ 收藏 |  |  |
|                     | ✓ 站内消息✓ 活动通知                          | 🔽 更新 | 讼告   |      |      |  |  |
|                     |                                       |      |      |      | 保存   |  |  |

点击"隐私设置",可以选择发文时是否隐藏昵称。

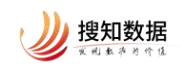

| ∂ 账户绑定 | 隐私设置                                                   |
|--------|--------------------------------------------------------|
| ⇒通知提醒  | 图片水印                                                   |
| ☆ 隐私设置 | 我上传的图片上水印显示昵称                                          |
|        | 在你的论文解读,文章,提问等模块,添加的图片将会被打上水印,正常情况下如左图,匿名和隐藏昵称的情况下,如下图 |
|        | 正常状态下         医名或强酮状态下                                 |
|        | 保存                                                     |

### 3.基本信息

在非认证状态下可对基本信息进行修改。其中手机号和邮箱需要在"账户设 置"中绑定修改。

| 知圖    | 信息素养 > 学研中心 > 图情视界 > | Q 搜索 図 創作 ♀ 満息 | × #iliž |    |
|-------|----------------------|----------------|---------|----|
| 基本信息  |                      |                |         |    |
| 姓名    | 1000                 |                |         |    |
| 学校/机构 |                      |                |         |    |
| 职业身份  | 源输入选择职业事份            |                |         |    |
| 院系/部门 | 请输入院系/部门             |                |         |    |
| 专业    | 請选择专业                |                |         |    |
| 邮箱    |                      |                |         |    |
| 手机号   |                      |                |         |    |
|       | 提交                   |                |         |    |
|       |                      |                |         |    |
|       |                      |                |         |    |
|       |                      |                |         |    |
|       |                      |                |         | 88 |
|       |                      |                |         |    |
|       |                      |                |         |    |
|       |                      |                |         |    |
|       |                      |                |         |    |

#### 4.身份认证

选择"身份认证",进行身份认证。提供证件认证和机构邮箱认证两种方式, 任选其中一种即可。

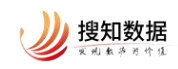

|  | 当前1P<br>学校机构<br>姓名<br>职业集份<br>院系部17<br>专业<br>现功邮箱认证<br>现内邮箱认证 | 近件以近<br>辺内48時代以近列45元、参任<br>9時入よび48日<br>後日時頃(EPS DATA~名が | 3446407,<br>©<br>10-600000<br>10-600000<br>10-600000<br>10-600000<br>10-600000<br>10-600000<br>10-600000<br>10-600000<br>10-600000<br>10-60000<br>10-600000<br>10-600000<br>10-60000000000 | ✓ ✓ ✓ ✓ ✓ ★18 | けた見着やいた。     日本のは、日本、日本、日本、日本、日本、日本、日本、日本、日本、日本、日本、日本、日本、 | j,<br>≋ |
|--|---------------------------------------------------------------|---------------------------------------------------------|----------------------------------------------------------------------------------------------------|---------------|-----------------------------------------------------------|---------|
|--|---------------------------------------------------------------|---------------------------------------------------------|----------------------------------------------------------------------------------------------------|---------------|-----------------------------------------------------------|---------|

完善相关信息后,点击"提交"即可完成身份认证。

#### 5.退出登录

顾名思义,为退出账号。

# 二、参与比赛

Step1: 点击知图平台上方"信息素养"功能,在弹出的五个选项中点击"赛事中心",点击赛事进入赛事页面,点击"进入赛事"按钮。

| [1] 信息素券 ∨                                       | 学研中心 > 图情视界                                         | Ŷ                           | Q 搜索 □                                      | 了创作 🗘 消息 😵 🔜 🗃                                   |
|--------------------------------------------------|-----------------------------------------------------|-----------------------------|---------------------------------------------|--------------------------------------------------|
| 安源中心     永原中心     和用丰富真明短频、微课堂、学     3演件提升信息素养能力 | <b>変事中心</b><br><b>廃事中心</b><br>岡郡精谷黄寿, 发布道一手黄寿<br>遊讯 | <b>安训中心</b><br>多维度组卷,不同场展实训 | <b>学习中心</b><br>教、学、练、考、评五位一体的<br>信息素界教育场展闭环 | 学赛后台。<br>建入学赛后台,创建并管理您的<br>专属商事                  |
| 获奖名单丨第二届"知图杯"                                    | LIST OF WI<br>信息素养微视频征集大赛获奖名印                       | NNERS<br>单,正式揭晓!            | 2025年#<br>活动时间                              | 羅羅督大学生信息素养大養 (研究生组)<br>]: 2024-12-19——2025-03-30 |
| 微课堂 知图甄选 主编荐<br>                                 | 读                                                   |                             | 工具中                                         | ψ                                                |

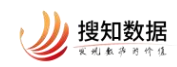

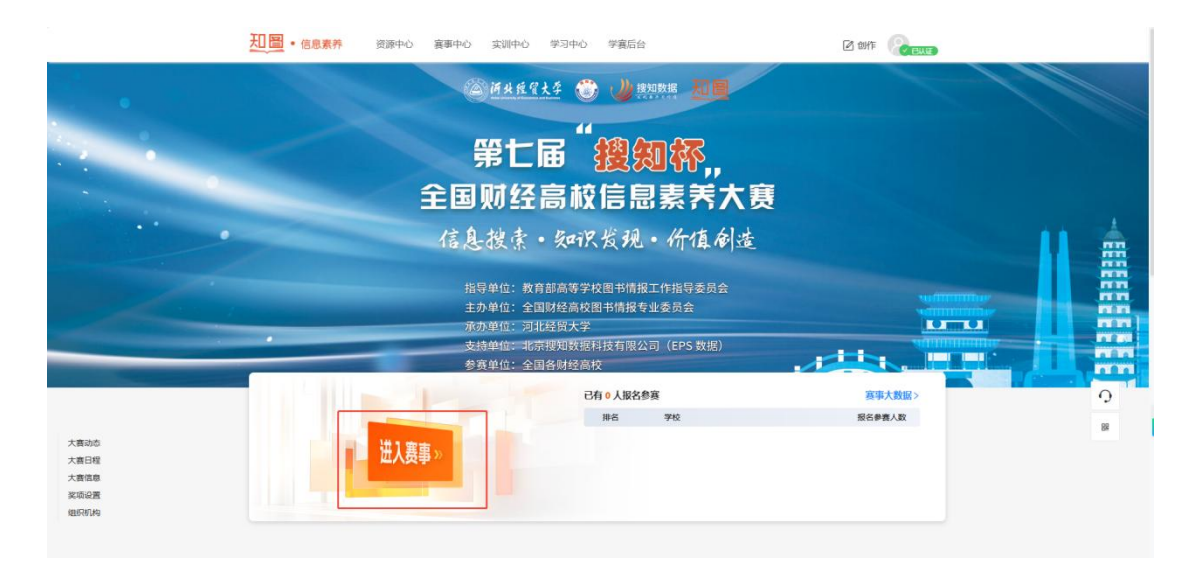

Step2: 确认相关信息后点击"开始参赛"按钮并选择相应赛事阶段。

| 12 ・ 信息素养  | 资源中心 赛事中心                                           | 实训中心 学习中心                                                                               | 学赛后台                                                                                                    |                                                                        |
|------------|-----------------------------------------------------|-----------------------------------------------------------------------------------------|----------------------------------------------------------------------------------------------------|------------------------------------------------------------------------|
| 里行中<br>全部  | ALLE I DE LA LE LE LE LE LE LE LE LE LE LE LE LE LE | 第七届1接知杯・全国<br>为施力全国財送税総称<br>学生信息素件教育賞及<br>資帯時前。2025-02-21<br>主力争位:第11投資大<br>源力争位:第11投資大 | <b>財经高校信息素养大赛</b><br>取开展信息素养教育,推进全国財ビ環彬<br>与深化20歳任,提高广大地生的综合信息<br>り0000000―2025-05-31 23:59:59<br>秘密も構成を业委员会<br>学<br>実<br>実<br>の<br>実<br>の<br>実<br>の<br>よ<br>の<br>の<br>の<br>の<br>の<br>の<br>の<br>の<br>の<br>の<br>の<br>の<br>の | 將教师的信息表弄證升檢入师資訊低基本能力建设,帶強<br>素养水平,特率內筆七量全国财经局較信息素养大會。<br><b>已有1人參套</b> |
| 学生组初赛 (示例) | 教师组                                                 |                                                                                         |                                                                                                    |                                                                        |
|            |                                                     | 学生组切赛(示例)                                                                               | ●<br>●<br>●<br>●<br>●<br>●<br>●<br>●<br>●<br>●<br>●<br>●<br>●<br>●<br>●<br>●<br>●<br>●<br>●                                                                                                    |                                                                        |

a. 若不需要报名,则直接点击"开始考试"按钮进行考试即可。(以下为例图)

b. 若需要报名,则点击"开始参赛"进行报名。

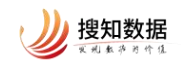

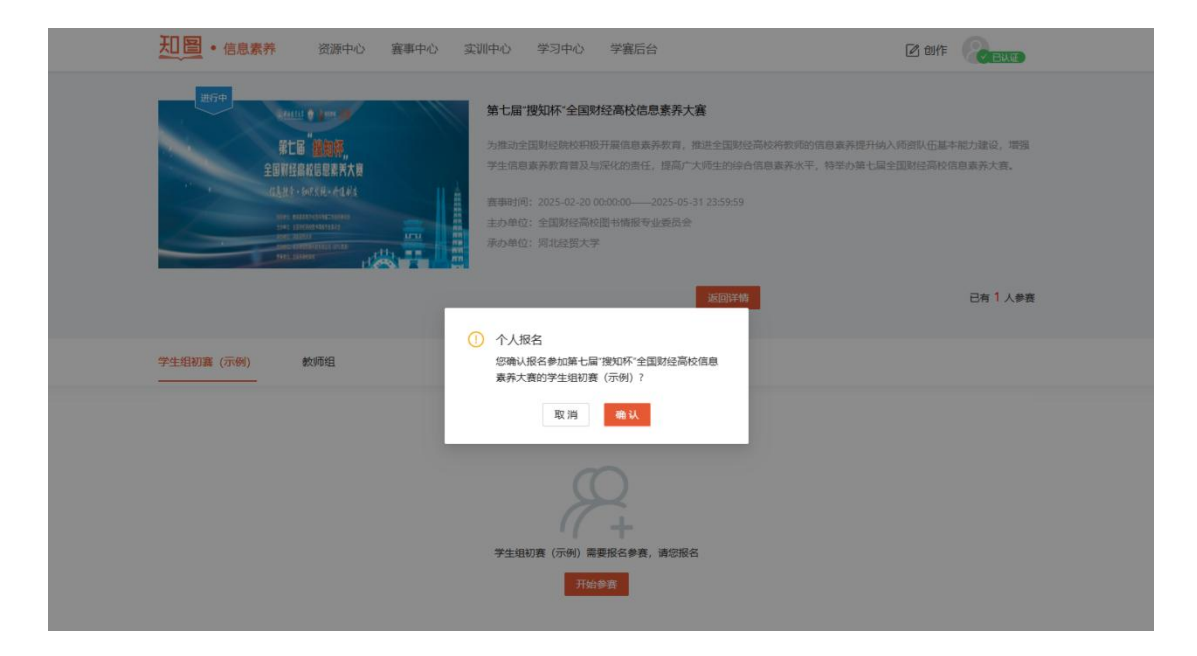

Step3: 点击"开始考试"按钮即可参与"线上答题"。

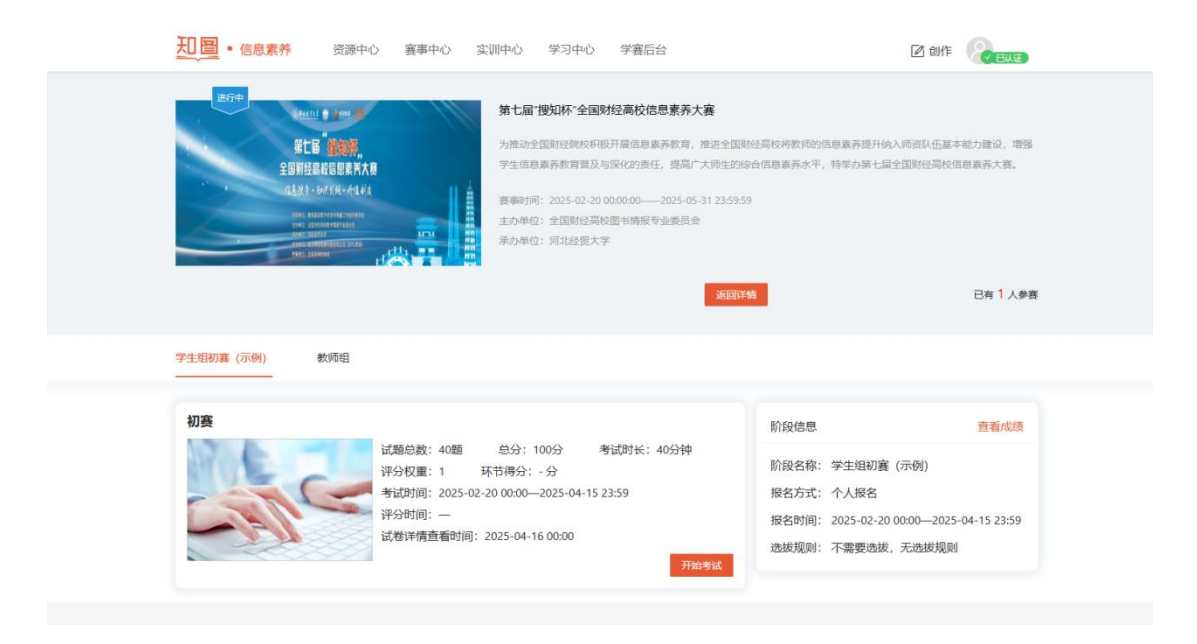

# 三、査看成绩

考试结束后,可在设置好的成绩详情查看时间内,在"环节得分"显示成绩。

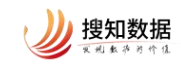

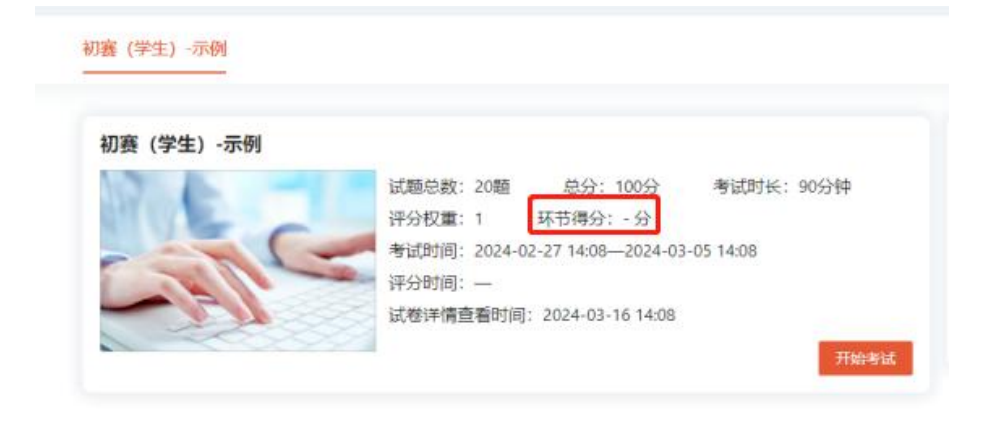

## 四、赛前实训

## (一)资源中心

点击知图平台上方"信息素养"功能,在弹出的四个选项中点击"资源中心", 可以选择相应的"微课精品"、"微课视频"、"赛事视频"三类资源进行学习。

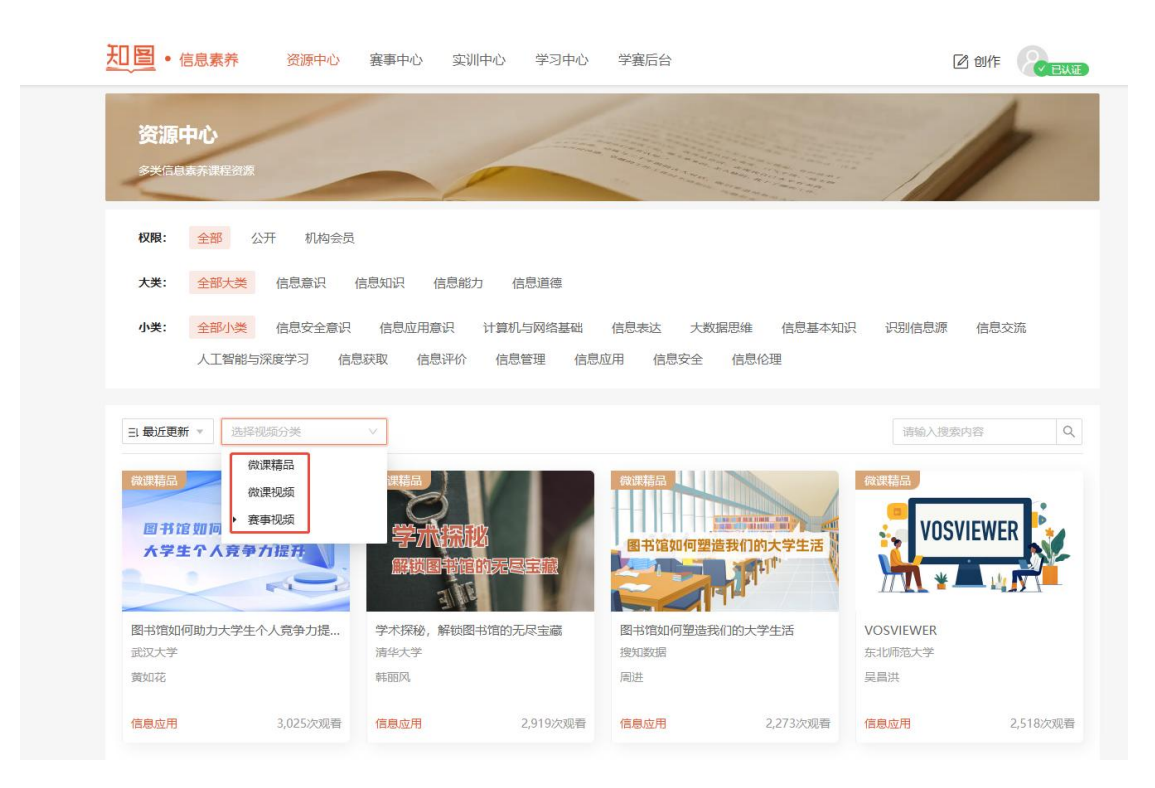

## (二) 实训中心

点击知图平台上方"信息素养"功能,在弹出的四个选项中点击"实训中心", 可以选择相应的"赛事真题"、"专项练习"、"每日练习"及"我的错题"这

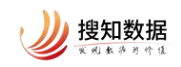

## 四类资源进行练习。

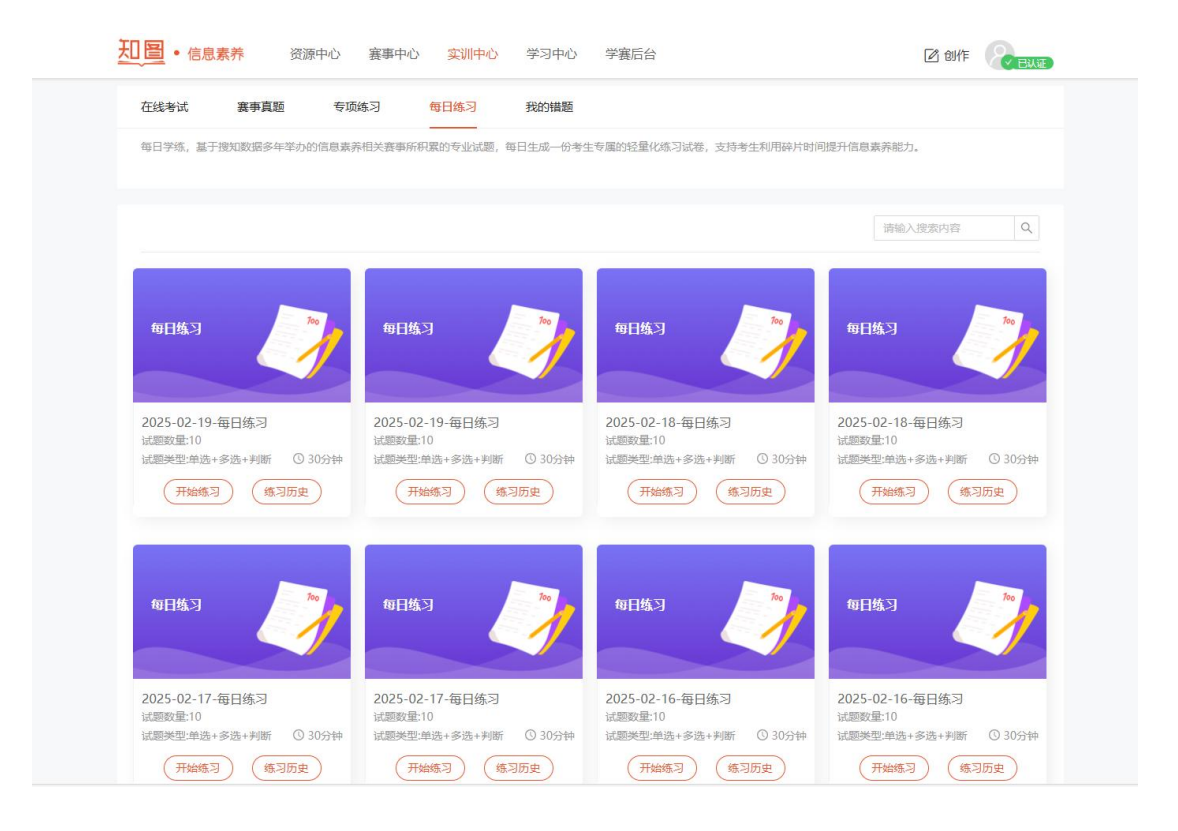